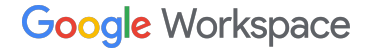

B I ⊻ <del>S</del>

# Google Workspace Referral Programme Payments profile setup guide

December 2024

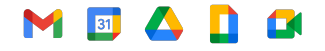

Proprietary and confidential

## Table of contents 🤇

| 0          | Timeline                 | 03 |
|------------|--------------------------|----|
| $\bigcirc$ | Payments profile link    | 04 |
| $\bigcirc$ | Enter bank information   | 06 |
| $\bigcirc$ | Tax information          | 13 |
| $\bigcirc$ | Error messages           | 16 |
| $\bigcirc$ | Your transaction history | 18 |
| 0          | Other languages          | 20 |

## First time setting up a payments profile

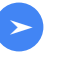

#### Eligible referral reaches 90+ days

We will send you a link to set up your Google Pay payments profile **This link expires in 14 days.** 

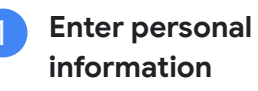

Follow the instructions to enter the required information.

Enter bank information

If you prefer to enter your bank details at a later time, you can revisit Google Pay under <u>'Subscriptions and services'</u> to input your bank information.

#### **Email address**

Payments profile links are sent to the email address that you provided during the sign-up process. If you need to update your email address, please <u>contact us</u> **before** entering your bank information.

#### Error messages

If you encounter any issues or come across <u>error messages</u>, please contact our support team for assistance.

#### **Payment transfer**

After successfully entering all the required information, your pending referral will be processed in the second week of the month. By the end of the month, the funds should be transferred into your bank account. As a result of the transfer, the balance in your Google Pay account will be reset to \$0, indicating the successful completion of the transaction.

## Open your payments profile link

01

A personalised **Google Pay payments profile link** will be sent to you when you have your first eligible referral in a specific region and currency. This link is designed exclusively for you to receive your referral bonus.

**NOTE:** Within **14 days** of receiving your payments profile link, **click on the link** and provide the necessary information.

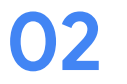

#### Complete the process by entering your bank information.

You can return to <u>Google Pay under 'Subscriptions and services</u>' at a later time and enter your bank account details.

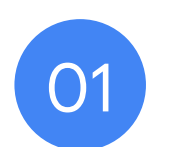

# Click the payments profile link and enter the requested information

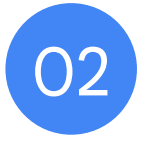

# Enter your bank information

### Enter your bank information

- After you signed up, go to your Google Pay payments profile and find your billing account under the '<u>Subscriptions and services</u>' tab to enter your banking details.
- Click *Manage* under the billing account.

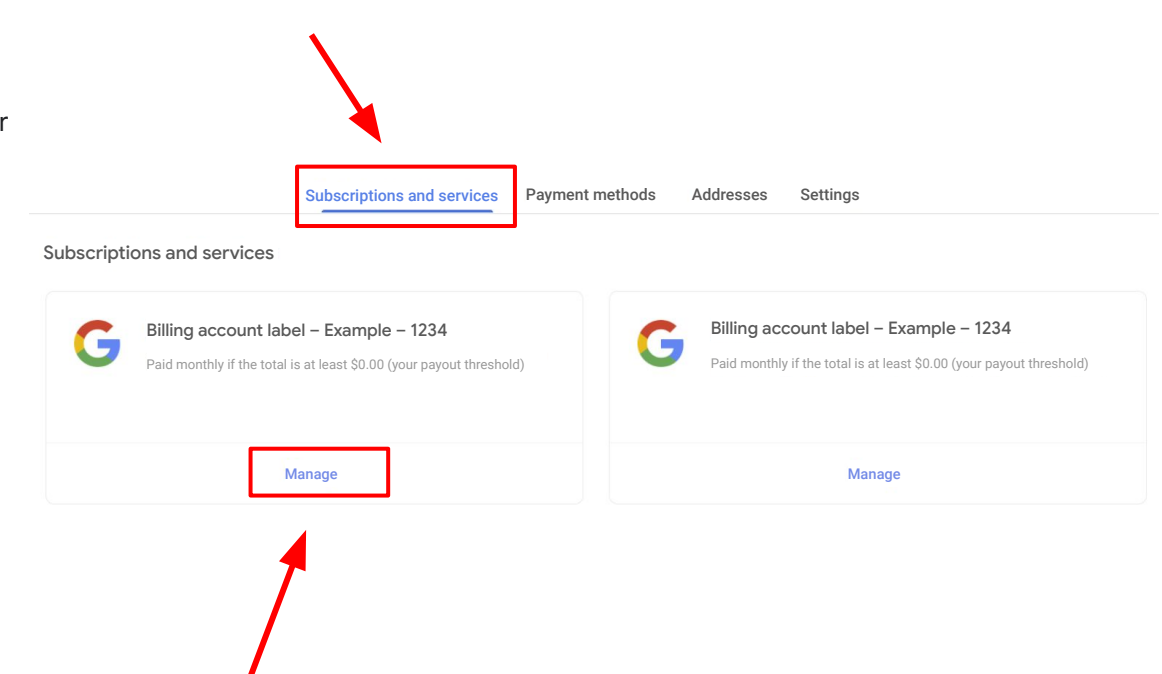

## Enter your bank information (cont.)

- To add your bank information within your billing account, navigate to the *How you get paid* section and click on *Add payment method*.
- If you have multiple billing accounts associated with different currencies, please make sure that you enter your bank details for each individual account.

NOTE: The bank account currency must match the billing account currency. Ensure that your bank accepts the currency shown above

 If you find that you have received a billing account for the wrong country, kindly contact the <u>support</u> <u>team</u> for assistance. Request a new link specifically for the country where your bank is located.

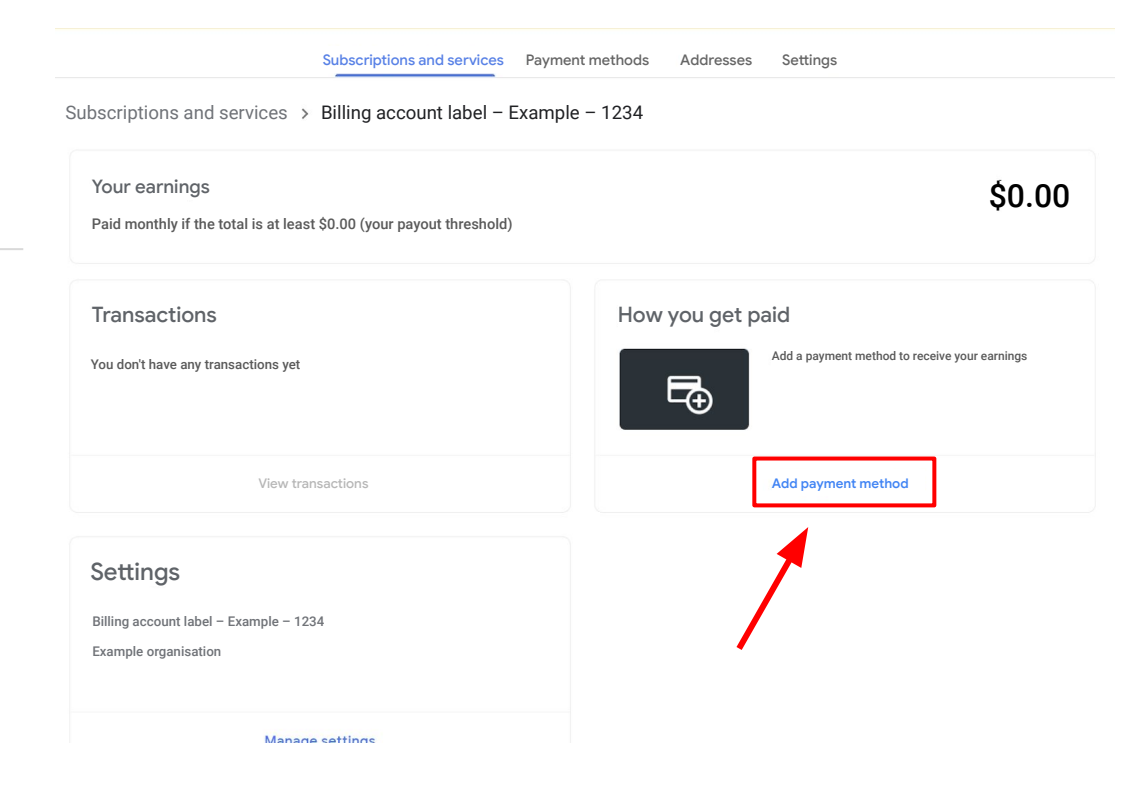

## Enter your bank information (cont.)

• Fill in the required bank details under *Add payment method* and click **Save** once complete.

| Add a bank account                                                                                                | $\sim$ |
|----------------------------------------------------------------------------------------------------|--------|
| Bank account must be located in United States and in US dollar currency.                                          |        |
| Name on bank account                                                                                              | ()     |
| Account type Savings                                                                                              | Ŧ      |
| Routing number                                                                                                    |        |
| Account number                                                                                                    |        |
| ROUTING NO. ACCOUNT NO. By continuing, you agree that you have read and accepted the Electronic Communications Po | olicy. |
|                                                                                                    |        |

## Do you have multiple Payments profile IDs?

- If you see a drop-down menu in the upper-right corner of your browser, reach out to the <u>support</u> <u>team</u> for assistance.
- Ask the support team to confirm which payments profile ID is linked to the billing account associated with the Referral Program.
- 3. Once the support team provides the following information:
  - Payments profile ID
  - Billing account name
- Use the drop-down menu in Google Pay to navigate to the correct payments profile.
- Under the <u>'Subscriptions and services</u>' tab, locate the billing account.
- 6. Click *Manage* under the billing account and enter your banking details.

| ght         | Google payments center |          |                 |                          |           |          | ¢ | Name 🔹 | 0 |  |
|-------------|------------------------|----------|-----------------|--------------------------|-----------|----------|---|--------|---|--|
| <u>port</u> |                        | Activity | Payment methods | Subscriptions & services | Addresses | Settings |   |        |   |  |

#### **Check for alerts**

- Navigate back to the 'Subscriptions and services' tab.
- Verify if there are any visible alerts located in the top right corner of the page.
- Please adhere to the instructions provided in the notification located in the top right corner of the page.

#### DO NOT CANCEL THE PAYMENTS PROFILE

If you have issues or see an error message, <u>contact the support team</u>.

|                            |           |          | 🛕 1 critical alert 🌘 | ? |
|----------------------------|-----------|----------|----------------------|---|
| Subscriptions and services | Addresses | Settings |                      |   |

# **Existing banking details**

## **Existing banking details**

- If the payments profile already exists and banking details have already been added, the information will be pre-populated but the bank account must be designated as the primary disbursement account for the new billing account.
- To select existing bank details, set as 'Primary' or add new bank details by clicking 'Add payment method'
- Please adhere to the instructions provided in the notification located in the top right corner of the page.

| ł                         | How you get p                 | Bank acc<br>Your nar       | count •••• 123<br>me<br><b>'erification neede</b> | d               |           |
|---------------------------|-------------------------------|----------------------------|---------------------------------------------------|-----------------|-----------|
|                           | Manag<br>Send or request mone | <b>ge payme</b><br>y Subso | ent methods                                       | Payment methods | Addresses |
| Subscriptions ar          | ad services > Cloud           | d manual se                | eller – USD – Test –                              | 3 > Payment me  | thods     |
| None 👻                    | VALID_BANK_ACCOUNT            | g<br>emove                 | Verify                                            |                 | + Add     |
| None  Toggle to 'Primary' | Verification pending          | g<br>emove                 | Verify                                            |                 | + Add     |

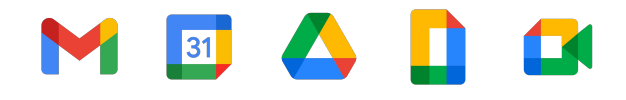

# Tax information and wire transfer fees

# Note to referrers with referrals in the Americas

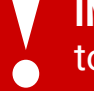

**IMPORTANT NOTE**: If you are located outside of the United States, you may be subject to international wire transfer fees which will not be covered by Google.

#### **Referrers with referrals in the Americas**

If you are **not** in the United States, but you have <u>referrals</u> located in the **United States**, **Canada, Argentina, Brazil, Chile, Colombia, Mexico or Peru**, you will need to enter your tax information.

Once you have completed your payments profile, please enter your tax information by clicking the notification in the top right corner or follow these steps:

1. Sign in to the Google Pay billing account under 'Subscriptions and services'.

2. Click Settings.

- 3. Find 'Payments profile', then find '[your country] tax info' and click Edit.
- 4. To enter or edit your tax info, click Add tax info or Update tax info.
- Answer the questions and click *Submit* to submit the Certificate of Foreign Status (W-8BEN) to the IRS from within your payments profile.
- 6. Click Save.

#### Note: This step is required by the US to document your foreign status and claim any applicable treaty benefits.

#### Activity Payment methods Subscriptions and services Addresses Settings Settings Payments profile Payments profile ID ① 1234-5678-9012 Country/Region 🎤 Country Account type ① Organisation Organisation name () 1 Your name Name 🛈 Your name Organisation address ( 123 Street City, State, Postcode Country Contact us to update your read-only information. Country tax info (i) Country tax info (i)

Document language preference English (United States)

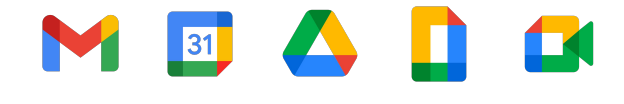

# **Error messages**

## **Common error messages**

If you encounter any of the following error messages, we recommend contacting our dedicated support team for assistance. By contacting <u>our support team</u>, we will be able to initiate a ticket on your behalf and escalate it to the Google Pay accounting department. Our team will work diligently to resolve the issue and provide you with the necessary support.

| Error message                          | What next?                                                | Details                                                                                                    | Estimated time to resolve                                               |
|----------------------------------------|-----------------------------------------------------------|----------------------------------------------------------------------------------------------------|-------------------------------------------------------------------------|
| OR-AC-01                               | Update Admin console                                      | This error occurs because the company's G Suite account has not activated the user's payment access                                                                                                    | Please have the admin of your G Suite account <u>follow these steps</u> |
| OR-IDGRA-01                            | Enter your bank details                                   | You've already set up your payment profile. Navigate to<br><u> Subscriptions and services</u> to locate the correct billing<br>account and enter your bank information.                                                    | Same day                                                                |
| OR-RWE-02                              | Contact support                                           | The payment method appears because the user has a non-approved account                                                                                                    | 1–4 business days                                                       |
| OR-BAAVFT-03                           | Contact support                                           | It's a BIC risk error (= bank identifier code) /<br>SWIFT code error.                                                                                                    | 1–4 business days                                                       |
| OR-CAC-02                              | Contact support                                           | You may need to verify your payment info or identity                                                                                                    | 1–4 business days                                                       |
| OR-BAIH-10                             | Contact support                                           | This error is risk-related                                                                                                    | 1–4 business days                                                       |
| OR-CAC-01                              | Contact support                                           | This error is risk-related                                                                                                    | 2–5 business days                                                       |
| Payout to Japan-based<br>bank accounts | Our team will get in touch directly when this is resolved | Google Pay is currently experiencing issues with payouts<br>in JPY for users in Japan. The engineering team is working<br>to resolve this. Please <u>contact us</u> if you would prefer to<br>receive your payment in USD. | No ETA, but we are monitoring the issue                                 |

# M 🗉 🛆 🚺 🖬

# **Transaction history**

1.

#### Check your transaction history

- 1. Under Transactions, click > "View transactions"
- 2. In the filter, select "All time"
  - You can also toggle between the different drop-down options in the middle to show your "Payments" or "Earnings"

| Activity Payment methods                                         | Subscript | tions & services | Addresses  | Settings        |               |  |  |
|------------------------------------------------------------------|-----------|------------------|------------|-----------------|---------------|--|--|
| ubscriptions and services > Billing Account Nat                  | me        |                  |            |                 |               |  |  |
| Your earnings                                                    |           |                  |            |                 | \$0.00        |  |  |
| Paid monthly if the total is at least \$0.00 (your payout thresh | nold)     |                  |            |                 | <i>t</i> eree |  |  |
| Tour last payment was issued on Apr 26, 2023 for \$16.00.        |           |                  |            |                 |               |  |  |
| Transactions                                                     |           | How you          | u get paid |                 |               |  |  |
| Jul 1 – 5, 2024                                                  | \$0.00    |                  | Busin      | ess •••• 407    |               |  |  |
| Jun 1 – 30, 2024                                                 | \$0.00    | Π                | Bank       | First Last Name |               |  |  |
| May 1 - 31, 2024                                                 | \$0.00    |                  |            |                 |               |  |  |
| View transactions                                                |           |                  | Manage     | payment methods |               |  |  |
|                                                                  |           |                  |            |                 |               |  |  |

| 2. | Acti              | vity Payment methods       | Subscriptions & services | Addresses Settings |              |
|----|-------------------|----------------------------|--------------------------|--------------------|--------------|
|    | Subscriptions and | services > Billing Accou   | unt Name > Transacti     | ions               |              |
|    | Det               | ailed transaction view 🔹   | Payments                 | ✓ 📕 All time       | <b>*</b>     |
|    | Feb 17, 2023 –    | Jul 5, 2024  🛓 🖶           |                          |                    |              |
|    | Date              | Description                |                          |                    | Amount (USD) |
|    | Apr 26, 2023      | Automatic payment: Busines | ss ••••001               |                    | -\$20.00     |

## Explore this resource by country and language

#### Americas

<u>Canada – English (US)</u> / <u>French (Canada) / Français (Canada)</u>

United States – English (US)

Argentina – Spanish/Español LATAM

Brazil - Portuguese (BR)/Português (BR)

Chile – Spanish/Español LATAM

Colombia – Spanish/Español LATAM

Mexico – Spanish/Español LATAM

Peru – Spanish/Español LATAM

#### **Asia Pacific**

<u>Australia – English (GB)</u>

<u>Hong Kong – English (GB)</u> / Chinese (Hong Kong) / 中文(香港)

India – English (GB)

<u>Japan – Japanese/日本語</u>

New Zealand - English (GB)

<u>Singapore – English (GB)</u> / Chinese (Simplified) / 中文(新加坡) **EMEA** 

Belgium – English (GB) France – French/Français Germany – German/Deutsch Ireland – English (GB) Italy – Italian/Italiano Netherlands – Dutch/Nederlands Portugal – Portuguese/Português

<u>Spain – Spanish/Español</u>

United Arab Emirates - English (GB)

United Kingdom – English (GB)

Thank you